User guide to register courses (Corporate)

- 1. Sign in to your e-service account here
- 2. Click on "Search & Filter Courses/ Events"

| ISTCA RELIVER OF ROCKESSES                                                                                                    | Priyananth Ramasamy V V Q Search & Filter Courses/Events) Cart 0 Bhope15CA.0 My Assess 1                                                           |
|----------------------------------------------------------------------------------------------------|----------------------------------------------------------------------------------------------------|
| Corporate Membership valid until: 17 May 2024 Renew Corporate Membership My Account My Profile Change Pasword Performan (Juvitie-stee (RO) Bertal | Velcome.<br>ISCA Corporate Members Logo<br>A PROUD CORPORATE MEMBER OF<br>ISCA Logo for members<br>Citck here to download tSCA logo<br>for members |
| Vourse & Events     Browse & Events     My Certificates     My Certificates     My Vouchers     My Deferment Actions                              | Introducing ISCA Digital Badges andechater Share                                                                                                   |

3. Search for the course of your interest using keywords, filters, or calendar

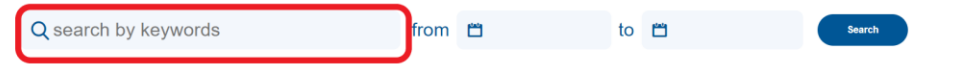

| Type                       |                | Classroom<br>MP076ET: Think on Your Feet® for Finance Professionals<br>Session: 18 Jul 2024 2 00 PM - 5 00 PM, 18 Jul 2024 9 00 AM - 1 00 PM, 19 Jul 2024 2 00 PM - 5 00                                                                                                    |                    |                    |
|----------------------------|----------------|----------------------------------------------------------------------------------------------------|--------------------|--------------------|
| <ul> <li>Events</li> </ul> |                | PM,19 Jul 2024 9 00 AM - 1:00 PM<br>Trainers: Tony Moore                                                                                                    |                    |                    |
| Торіс                      | ~              | Session: 14 Nov 2024 2 00 PM - 5:00 PM , 14 Nov 2024 9:00 AM - 1:00 PM , 15 Nov 2024 2:00 PM -<br>5:00 PM , 15 Nov 2024 9:00 AM - 1:00 PM<br>Tailares: Tony Noore                                                                                                    | 14.00<br>CPE HOURS | © WhatsApp<br>ISCA |
|                            |                | Session: 26 Oct 2023 9:00 AM - 1:00 PM , 26 Oct 2023 2:00 PM - 5:00 PM , 27 Oct 2023 9:00 AM -                                                                                                    |                    |                    |
| PE hours<br>rs             | 70hrs<br>70hrs | Trainers:         Lony Moore           Session:         26 Oct 2023 9 00 AM - 1:00 PM           1:00 PM         27 Oct 2023 2 00 PM - 5:00 PM           1:00 PM         27 Oct 2023 2 00 PM - 5:00 PM           Trainers:         Tony Moore           CPE Category:         Others           LEADERSHIP & PERSONAL DEVELOPMENT | CPE HOURS          |                    |
| ining Mode                 | ~              | Classroom                                                                                                    |                    |                    |
| E Category                 | ~              | Sessions: 19 Juli 2024 9:00 AM - 5:00 PM<br>Trainers: Mr Ho Tuck Chuan                                                                                                    |                    |                    |
| nding                      | ~              | Sessions: 8 Nov 2024 9 00 AM - 5.00 PM<br>Trainers: Mr Ho Tuck Chuen                                                                                                    | 7.00               |                    |
| mber Class                 | ~              | Sessions: 10 Nov 2023 9:00 AM - 5:00 PM<br>Trainers: Mr Ho Tuck Chuen                                                                                                    |                    |                    |
| Filter Reset               |                | CPE Category: Others RISK MANAGEMENT                                                                                                    |                    | WhatsApp<br>ISCA   |

4. Select the course of your interest

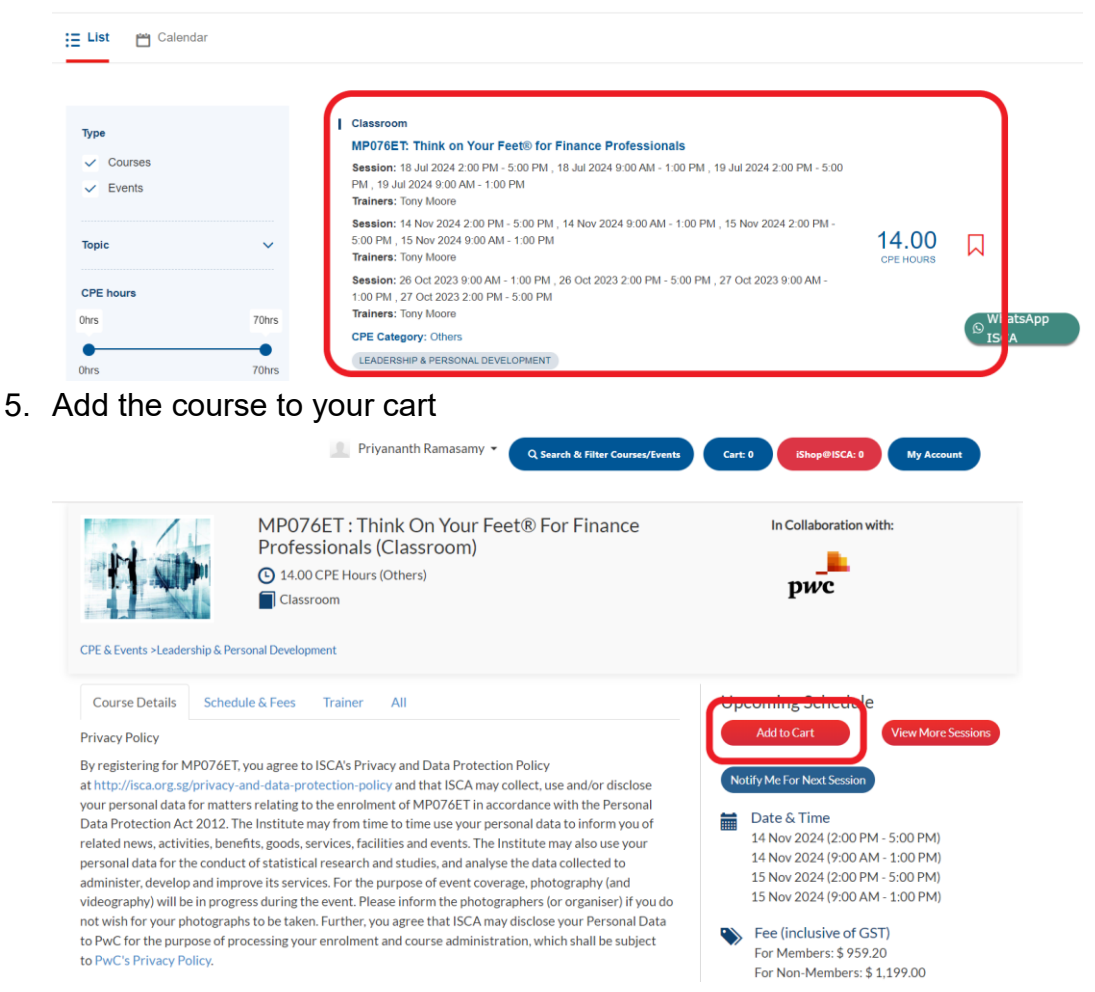

6. Add your participants using a membership number or email address if they have an existing eservices account with ISCA. If not, click on "Add New Participant". Continue this step till you finish adding all your participants.

| To add <b>member</b> participant(s), input the participant's <b>Membership Number*</b> and click onto "Search Participant" button. To add more participant(s), repeat the same steps.                                                                                                    |  |  |  |  |  |  |  |
|----------------------------------------------------------------------------------------------------|--|--|--|--|--|--|--|
| To add non-member participant(s), input the participant's Email Address** and click onto "Search Participant" button. To add more participant(s), repeat the same steps. If no record(s) are found, please click onto "Add New Participant" button to create a new user profile.                               |  |  |  |  |  |  |  |
| *Membership Number is a unique identifier issued to all members of ISCA at the point of membership admission. If you do not have the membership ID, you may check with your member participant before you proceed with course enrollment.                                                                      |  |  |  |  |  |  |  |
| **Please note that email addresses should only be used to search for non-members. Searching for members via their corporate email addresses may not result in an accurate search due to varied email preferences established by ISCA members (eg. use of personal emails) when setting up their user accounts. |  |  |  |  |  |  |  |
| MP076ET:Think on Your Feet® for Finance Professionals                                                                                                    |  |  |  |  |  |  |  |
| Membership Number OR Email Address Search Participant                                                                                                    |  |  |  |  |  |  |  |

7. Fill up the participant's information and click on "Add to Cart"

|      | Memb      | ership Number |       | OR | testtest@isca.org.sg | Search Participant | +Add New | Participant |
|------|-----------|---------------|-------|----|----------------------|--------------------|----------|-------------|
| elec | ted Emp   | loyees        |       |    |                      |                    |          |             |
| S.No | Member    | Account Type  | Email |    | Mobile Number        | Job Designation    | ction    |             |
| 1    | lan Huang | Member        |       |    |                      |                    | ŵ        |             |

 Check the amount, apply any prepaid balance or voucher code, and declare your country of residence. For purchases outside of Singapore, please select "I declare my organisation's business establishment belongs in a country outside of Singapore". Click on the "Checkout" button once you are done.

| No. | Description                                                                                                    |                                                                            | Amoun                                                | t Total                                                                                                    | Remove                          |
|-----|----------------------------------------------------------------------------------------------------|----------------------------------------------------------------------------|------------------------------------------------------|----------------------------------------------------------------------------------------------------|---------------------------------|
| 1   | MP076ET: Think On Your Feet® For Finance Professionals (Classroom)<br>14 Nov 2024, 15 Nov 2024<br>Ian Huang (Member) (Public Accounting Firms) |                                                                            | \$880.00                                             | \$880.00                                                                                                    |                                 |
|     |                                                                                                    | Enter Coupon/Vouche                                                        | r Code: Coupon/V                                     | /oucher Code                                                                                                    | Apply                           |
|     |                                                                                                    | <ul> <li>*I declare my organisa</li> <li>*I declare my organisa</li> </ul> | tion's business establis<br>tion's business establis | ess establishment belongs in Singap<br>ness establishment belongs in a cour<br>be physically outside of Singapore du<br>the GST Act under "International Se | ore.                            |
|     | <b>L</b>                                                                                                    | of Singapore, and the atte<br>course.<br>Click <u>here</u> to view Sectio  | ndee will be physically                              | outside of Singapore dur<br>under "International Ser                                                                                                    | ry outside<br>ing the<br>vices" |
|     |                                                                                                    | of Singapore, and the atte<br>course.<br>Click <u>here</u> to view Sectio  | n 21(3) of the GST Act                               | routside of Singapore dur<br>under "International Ser<br>SubTotal                                                                                           | vices"<br>\$880.0               |

- 9. Check your corporate profile and edit if there is any update. If not, click on "Continue"
- 10. Agree to the Terms and Conditions

Cart

11. Select your payment method and click on "Confirm Order"

| No.                   | Description                                                                                                    | Amount                    | Total                        |
|-----------------------|----------------------------------------------------------------------------------------------------|---------------------------|------------------------------|
| 1                     | MP076ET: Think On Your Feet® For Finance Professionals (Classroom)<br>14 Nov 2024, 15 Nov 2024<br>Ian Huang (Member) (Public Accounting Firms)                                                                                                    | \$880.00                  | \$880.00                     |
|                       |                                                                                                    |                           |                              |
|                       |                                                                                                    | Subtotal                  | \$880.00                     |
|                       |                                                                                                    | GST (9%)                  | \$79.20                      |
|                       |                                                                                                    | Total Amount Develop      | \$959.20                     |
| lect                  | Mode Of Payment                                                                                                    | Iotal Amount Payable      | \$959.2                      |
| elect                 | Mode Of Payment<br>orate registration of WSQ Programmes, payment can only be made by Corporate Credit (<br>edit Card                                                                                                    | Total Amount Payable      | \$939.20                     |
| corp                  | Mode Of Payment<br>prate registration of WSQ Programmes, payment can only be made by Corporate Credit (<br>edit Card                                                                                                    | Card or Corporate PayNow. | \$959.20                     |
| corp<br>Cr<br>Cr      | Mode Of Payment<br>prate registration of WSQ Programmes, payment can only be made by Corporate Credit (<br>edit Card<br>yNow (Please get ready your mobile banking application before proceeding. Please scan the Q                                                                         | Card or Corporate PayNow. | \$959.21<br>y Number (UEN).) |
| Crp<br>Cr<br>Pa<br>Pa | Mode Of Payment<br>prate registration of WSQ Programmes, payment can only be made by Corporate Credit of<br>edit Card<br>yNow (Please get ready your mobile banking application before proceeding. Please scan the Qu<br>ypal                                                               | Card or Corporate PayNow. | \$959.20<br>y Number (UEN).) |
| Cr<br>Cr<br>Pa<br>GI  | Mode Of Payment<br>prate registration of WSQ Programmes, payment can only be made by Corporate Credit of<br>edit Card<br>yNow (Please get ready your mobile banking application before proceeding. Please scan the Qu<br>ypal<br>RG (Please refer to the tax invoice for the bank details.) | Card or Corporate PayNow. | \$959.21<br>y Number (UEN).) |

## 12. Complete the payment